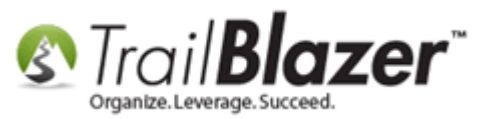

Author: Kristenson, Joel Last Updated: 2016-09-20

### **Overview**

This article walks through the new (as of 2016) steps to **delete a relationship** link between two contacts in your database. *This process changed a bit after the developers enhanced the relationship module to allow for user to set a date-range, record a note, and create their own* relationship types.

**Tip:** Learn how to <u>create relationships</u>, and how to <u>manage households</u> (*which is a different task all together*).

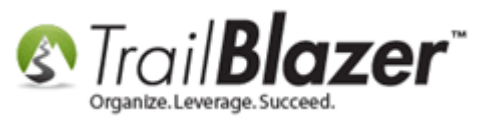

# Steps (Method #1 – From within a Contact's Record Card)

Navigate to the **Contacts (Voters/Donors)** list under the **Application Menu**.

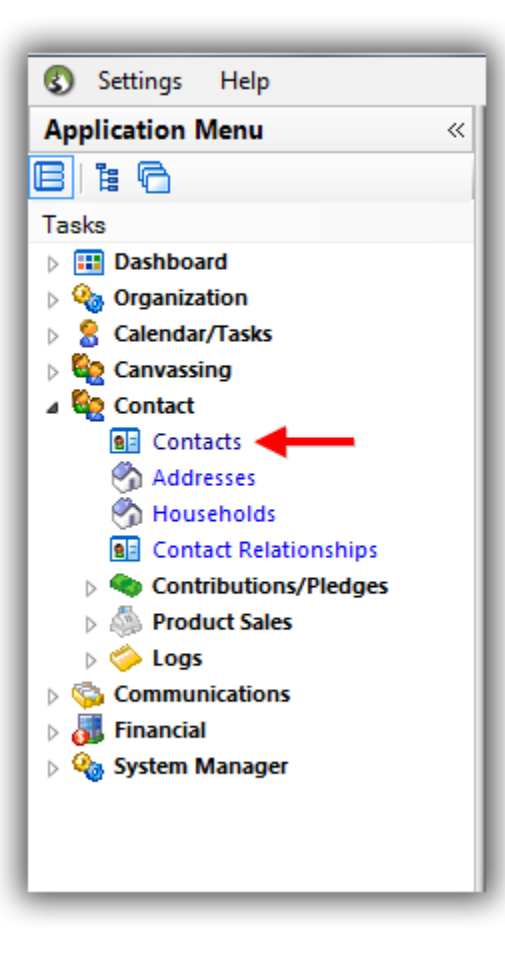

Query for and open the contact you want to delete a relationship for. In this example I used my own record 'Joel Kristenson'.

KNOWLEDGE BASE <u>www.trailblz.com/kb</u>

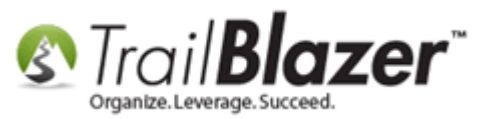

#### **1**. Build and run your search query (in this example I searched by name).

| 👂 Search 💊 Reset   🕂 New 🔚 🗐 🗁   🖶 🌁 😚 🗐   File 🔹 Edit 🖌 🞯 🎭 Include Other   Contacts                                                                                                    |                                                                                                    |                       |  |  |  |  |  |  |  |  |
|----------------------------------------------------------------------------------------------------|----------------------------------------------------------------------------------------------------|-----------------------|--|--|--|--|--|--|--|--|
| avorites<br>V General Address Household Attribute Canvass Relation Contribute Pledge Event Sales Log Admin SQL<br>V Name Phone E-Mail Email Links Profile Work Demographics User, Text User, Dates User, Decimal Other<br>O                                                                                                    |                                                                                                    |                       |  |  |  |  |  |  |  |  |
| Corporation     First/Org Name:     Joel     Corporation     Foundation     Foundation     Prior Last Name:                                                                                                    | Suffix:                                                                                                    |                       |  |  |  |  |  |  |  |  |
| 🎬 Edit 🛛 🖽 Sort 🌐 Format 👻 🗊 Wrap 🛛 🆓 Export 🚕 Print 💭 Detail 🖼 Summary 🕦 🚍                                                                                                    | Pivot 📄                                                                                                    |                       |  |  |  |  |  |  |  |  |
| Contacts [ 1 records found ]           Image: Contacts [ 1 records found ]         Image: Contacts [ 1 records found ]         Address           Image: Contacts [ 1 records found ]         Image: Contacts [ 1 records found ]         First Name         MI         Address           Image: Contacts [ 1 records found ]         Image: Contacts [ 1 records found ]         First Name         MI         Address           Image: Contacts [ 1 records found ]         Image: Contacts [ 1 records found ]         First Name         MI         Address           Image: Contacts [ 1 records found ]         Image: Contacts [ 1 records found ]         First Name         MI         Address           Image: Contacts [ 1 records found ]         Image: Contacts [ 1 records found ]         First Name         MI         Address           Image: Contacts [ 1 records found ]         Image: Contacts [ 1 records found ]         First Name         MI         Address           Image: Contacts [ 1 records found ]         Image: Contacts [ 1 records found ]         First Name         MI         Address           Image: Contacts [ 1 records found ]         Image: Contacts [ 1 records found ]         First Name         MI         Address           Image: Contacts [ 1 records found ]         Image: Contacts [ 1 records found ]         First Name         MI         Address           Image: Contacts [ 1 records found ]         Image: Co                                                                                                    | Street 2 City State Zip Home Bus Phone Cell Phone Email                                                              | Employer/Company Name |  |  |  |  |  |  |  |  |
| Image: Weight of the second second | Iden Valley Rd Apt 10 Golden Valley MN 55427 (218) 442-1919 (866) 909-8700 (218) 370-1064 jkristenson@trailblz.com ( | Cargill               |  |  |  |  |  |  |  |  |

#### 2. Open the contact's record card you want to delete a relationship for.

Ν.

Navigate to the **Relationship** tab which will display **all** of the relationships for this record. *In my example there was only one between my record and the company 'Cargill' as shown below.* 

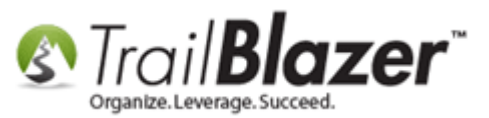

| File 🗸 Edit 👻 🔀 🕼 🖓 🎎 🛛 Joel Anders Kristenson [12796] |                              |                    |                                                                                                    |              |                                                  |  |  |  |  |  |  |  |
|--------------------------------------------------------|------------------------------|--------------------|----------------------------------------------------------------------------------------------------|--------------|--------------------------------------------------|--|--|--|--|--|--|--|
|                                                        |                              |                    |                                                                                                    |              |                                                  |  |  |  |  |  |  |  |
| Title:                                                 | Senor 🔻                      |                    |                                                                                                    |              | Home Address<br>9110 Golden Valley Rd            |  |  |  |  |  |  |  |
| First Name                                             | Joel                         |                    |                                                                                                    |              | Apt 10<br>Revuero of opto (atreat 2 moreo field) |  |  |  |  |  |  |  |
| Middle Name                                            | Anders                       |                    | No Photo                                                                                                    |              | Golden Valley, MN 55427<br>218-442-1919          |  |  |  |  |  |  |  |
| Last Name/Suffix                                       | Kristenson                   | -                  |                                                                                                    |              |                                                  |  |  |  |  |  |  |  |
| Prior Last Name                                        |                              |                    | Email<br>jkristenson@trai                                                                                       | Work Address |                                                  |  |  |  |  |  |  |  |
| Nickname                                               | Senor Pepé                   |                    |                                                                                                    |              |                                                  |  |  |  |  |  |  |  |
| Contact Type:                                          | Individual                   | -                  | No Address                                                                                                    |              |                                                  |  |  |  |  |  |  |  |
| · · · ·                                                |                              |                    |                                                                                                    |              |                                                  |  |  |  |  |  |  |  |
| General Household G                                    | Gallery Attribute Poll Relat | ion Contribute Ple | dae Event Lo                                                                                                    | os Sales     | Admin                                            |  |  |  |  |  |  |  |
| Refresh                                                | 🖽 Sort 🎟 Format 🛪 📼          | Wrap               | land and a second second second second second second second second second second second second second second se | ivot         |                                                  |  |  |  |  |  |  |  |
| Deletionsking Managed                                  | famedi                       |                    | ж   ш <mark>9</mark>                                                                                            |              |                                                  |  |  |  |  |  |  |  |
| Relationships [1 record                                | Tounaj                       |                    |                                                                                                    |              |                                                  |  |  |  |  |  |  |  |
| ID Last                                                | Name 🔺 First Name            | He/she is          | Start<br>Date                                                                                                   | End<br>Date  | Note                                             |  |  |  |  |  |  |  |
| ▶ 🛛 <u>336</u>                                         | Cargill                      | Employer           | 7/16/2013                                                                                                    |              | This relationship was created by JAK on 9/16/16. |  |  |  |  |  |  |  |
| 2 1                                                    |                              |                    |                                                                                                    |              |                                                  |  |  |  |  |  |  |  |

Click on the 'Relationship ID' link for the one you want to delete. In this example it was ID 336.

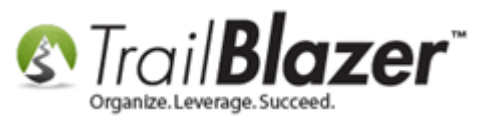

| File 👻 Edit 👻 🔀 🕼 🖓 👫 🛛 Joel Anders Kristenson [12796] |                            |                      |                           |             |                                                  |  |  |  |  |  |  |
|--------------------------------------------------------|----------------------------|----------------------|---------------------------|-------------|--------------------------------------------------|--|--|--|--|--|--|
| Title:                                                 | Senor 🔻                    |                      |                           |             | Home Address<br>9110 Golden Valley Rd            |  |  |  |  |  |  |
| First Name                                             | Joel                       |                      | $\square$                 |             | Apt 10<br>Beware of cats (street 3 merge field)  |  |  |  |  |  |  |
| Middle Name                                            | Anders                     |                      | No Photo                  |             | Golden Valley, MN 55427<br>218-442-1919          |  |  |  |  |  |  |
| Prior Last Name                                        | Kristenson                 |                      | Email<br>ikristenson@trai | lblz.com    | Work Address                                     |  |  |  |  |  |  |
| Nickname                                               | Senor Pepé                 |                      |                           |             | No. 6 data an                                    |  |  |  |  |  |  |
| Contact Type:                                          | Individual                 | •                    |                           | No Address  |                                                  |  |  |  |  |  |  |
|                                                        |                            |                      |                           |             |                                                  |  |  |  |  |  |  |
| General Household (                                    | Gallery Attribute Poll Rel | ation Contribute Ple | dge Event Lo              | gs Sales    | Admin                                            |  |  |  |  |  |  |
| 📑 New 🛛 🙆 Refresh                                      | 🛛 🖽 Sort 🌐 Format 👻 🧱      | Wrap 🛛 🏝 Export 🐰    | 📚 Print 🛛 🌐 Pi            | ivot        |                                                  |  |  |  |  |  |  |
| Relationships [1 record                                | l found]                   |                      |                           |             |                                                  |  |  |  |  |  |  |
| ✓ ID Las                                               | t Name 🔺 First Name        | He/she is            | Start<br>Date             | End<br>Date | Note                                             |  |  |  |  |  |  |
| ▶ 🛛 <u>336</u>                                         | Cargill                    | Employer             | 7/16/2013                 |             | This relationship was created by JAK on 9/16/16. |  |  |  |  |  |  |
| 1                                                      |                            |                      |                           |             |                                                  |  |  |  |  |  |  |
|                                                        |                            |                      |                           |             |                                                  |  |  |  |  |  |  |

# Click on the 'Relationship ID' for the relationship you want to delete.

Click the red [x] at the top of the pop-up screen.

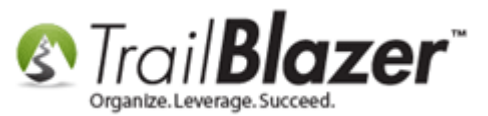

## Click the red [x] to delete the relationship.

| [336] Contact R | elation 😭 d                                      |
|-----------------|--------------------------------------------------|
| File - Edit -   |                                                  |
| Name:           | Cargill                                          |
| He/she is:      | E Delete this record.                            |
| Start Date:     | ▼ 7/16/2013 🔍 🕶 💽                                |
| End Date:       |                                                  |
| Note:           | This relationship was created by JAK on 9/16/16. |
|                 |                                                  |
|                 | Save Save                                        |

Click [OK] to proceed.

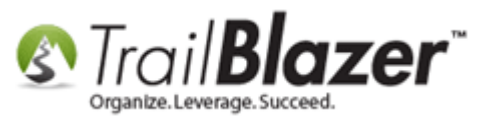

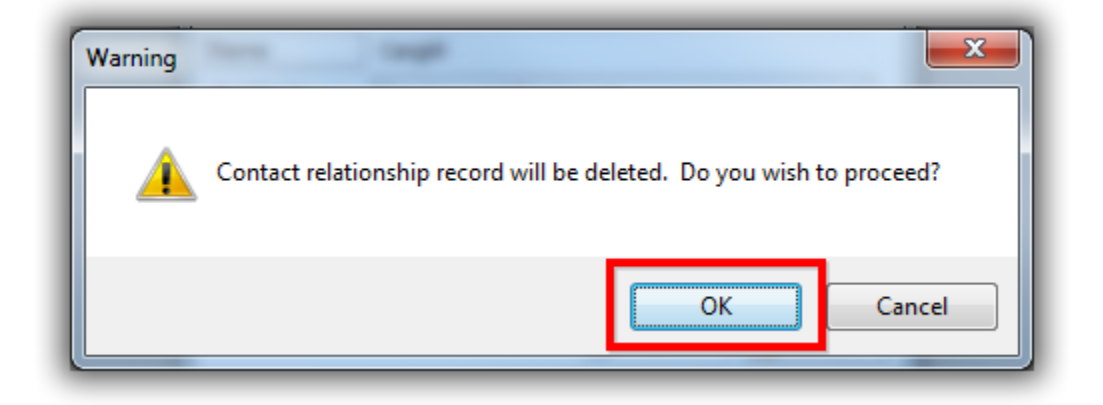

The relationship will now be removed from the Relationship tab in both of the contact records where the relationship existed. *My example is below where there are no longer any relationships present.* 

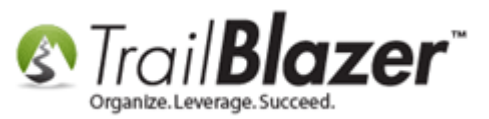

| File - Edit - X         | 🖉   🖻 📚   🥎 왔   Joel Anders Kristenso        | n [12796]                         |                                                 |  |  |  |  |  |  |  |  |  |
|-------------------------|----------------------------------------------|-----------------------------------|-------------------------------------------------|--|--|--|--|--|--|--|--|--|
| Title:                  | Senor 👻                                      |                                   | Home Address                                    |  |  |  |  |  |  |  |  |  |
| First Name              | Joel                                         |                                   | Apt 10<br>Bowara of asta (atract 2 marga field) |  |  |  |  |  |  |  |  |  |
| Middle Name             | Anders                                       |                                   | Golden Valley, MN 55427                         |  |  |  |  |  |  |  |  |  |
| Last Name/Suffix        | Kristenson 👻                                 | No Photo                          | 718-447-1919                                    |  |  |  |  |  |  |  |  |  |
| Prior Last Name         |                                              | Email<br>jkristenson@trailblz.com | Work Address                                    |  |  |  |  |  |  |  |  |  |
| Nickname                | Senor Pepé                                   |                                   |                                                 |  |  |  |  |  |  |  |  |  |
| Contact Type:           | Individual 👻                                 | No Address                        |                                                 |  |  |  |  |  |  |  |  |  |
| ļ                       |                                              | 1                                 |                                                 |  |  |  |  |  |  |  |  |  |
| General Household       | Gallery Attribute Poll Relation Contribute I | Pledge Event Logs Sales           | Admin                                           |  |  |  |  |  |  |  |  |  |
| 🔜 New 🛛 🙆 Refrest       | h   🌐 Sort 🜐 Format 👻 🥁 Wrap   🐴 Expor       | t 🚴 Print 🛛 🖽 Pivot               |                                                 |  |  |  |  |  |  |  |  |  |
| Relationships [0 recore | ds found]                                    |                                   |                                                 |  |  |  |  |  |  |  |  |  |
| ✓ ID Las                | t Name 🔺 First Name 🛛 He/she is              | Start End<br>Date Date            | Note                                            |  |  |  |  |  |  |  |  |  |
| 0                       |                                              |                                   |                                                 |  |  |  |  |  |  |  |  |  |
|                         |                                              |                                   |                                                 |  |  |  |  |  |  |  |  |  |
|                         |                                              |                                   |                                                 |  |  |  |  |  |  |  |  |  |

After the relationship has been deleted.

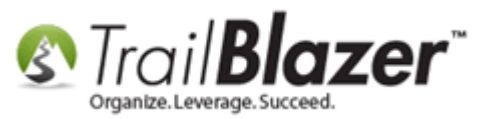

# Steps (Method #2 – From the Relationships List)

Navigate to the **Relationships** list under the **Application Menu**, click **[Search]**, locate the relationship you want to delete and click on the **'Relationship ID'**. *In this example I clicked on the relationship ID 44.* 

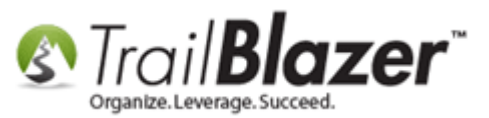

| Settings Help             |                               |                                | _2                      |                        |                                    |                         |                |                 |                  |                 |                 |                    |                        |         |      |
|---------------------------|-------------------------------|--------------------------------|-------------------------|------------------------|------------------------------------|-------------------------|----------------|-----------------|------------------|-----------------|-----------------|--------------------|------------------------|---------|------|
| Application Menu «        | -                             | Searc                          | ch 🔈 Reset 🗠            | 🕆 New 📃 🖬              |                                    | 👌 🔚   File -            | Edit -   🕢     | Contact Rel     | ationships       |                 |                 |                    |                        |         |      |
|                           |                               |                                |                         |                        |                                    |                         |                |                 |                  |                 |                 |                    |                        |         |      |
| Tasks                     | Favorites General Contact SQL |                                |                         |                        |                                    |                         |                |                 |                  |                 |                 |                    |                        |         |      |
| Dashboard                 | Fav                           | vorites                        | General Cont            | tact SQL               |                                    |                         |                |                 |                  |                 |                 |                    |                        |         |      |
| Very Organization         |                               |                                |                         |                        |                                    |                         |                |                 |                  |                 |                 |                    |                        |         |      |
| Calendar/Tasks            | Calendar/Tasks                |                                |                         |                        |                                    |                         |                |                 |                  |                 |                 |                    |                        |         |      |
| Example 2 Canvassing      |                               | 5                              | noidion rype.           | Affiliated             | t Organization<br>nt Campaign Mana | ger lof Organizatio     | n 🏛 🗮          |                 |                  |                 |                 |                    |                        |         |      |
| ▲ Scontact                |                               |                                |                         | Assistar               | nt Treasurer [of Or                | ganization]             | · - >          |                 |                  |                 |                 |                    |                        |         |      |
| Addresses                 |                               | Aunt [of Nephew]               |                         |                        |                                    |                         |                |                 |                  |                 |                 |                    |                        |         |      |
| Households                |                               | Board Member [of Organization] |                         |                        |                                    |                         |                |                 |                  |                 |                 |                    |                        |         |      |
| 🛐 Contact Relationships 🔫 | -                             | - 1                            | L                       | Boyfrier               | id [of Girlfriend]                 |                         | -              |                 |                  |                 |                 |                    |                        |         |      |
| Contributions/Pledges     |                               |                                | -                       |                        |                                    |                         |                |                 |                  |                 |                 |                    |                        |         |      |
| Product Sales             |                               |                                |                         |                        |                                    |                         |                |                 |                  |                 |                 |                    |                        |         |      |
| b Solutions               |                               |                                |                         |                        |                                    |                         |                |                 |                  |                 |                 |                    |                        |         |      |
|                           |                               |                                |                         |                        |                                    |                         |                |                 |                  |                 |                 |                    |                        |         |      |
| System Manager            |                               |                                |                         |                        |                                    |                         |                |                 |                  |                 |                 |                    |                        |         |      |
|                           |                               |                                |                         |                        |                                    |                         |                |                 |                  |                 |                 |                    |                        |         |      |
|                           |                               |                                |                         |                        |                                    |                         |                |                 |                  |                 |                 |                    |                        |         |      |
|                           |                               |                                |                         |                        |                                    |                         |                |                 |                  |                 |                 |                    |                        |         |      |
|                           |                               | Edit                           | 🖽 Sort 🎹 Fo             | ormat 👻 📑 Wra          | p 🛛 🏝 Export 🌏                     | 🛓 Print 🛛 🎛 Pivot       |                |                 |                  |                 |                 |                    |                        |         |      |
|                           | Cont                          | tact R                         | elationships ( 32       | 28 records found       | 1                                  |                         |                |                 |                  |                 |                 |                    |                        |         |      |
|                           |                               | V                              | Contact<br>Relationship | Left Side<br>ContactID | Left Side<br>Last Name             | Left Side<br>First Name | МІ             | Relation<br>Key | Description      | Date<br>Started | Date<br>Started | Right<br>Side Last | Right<br>Side First    | МІ      | Note |
| Open Windows              |                               |                                | 10                      | 0222                   | In colouith                        | Leri                    | lunn           | 66              | Calleraue        |                 |                 | Crumenuald         | Name                   | Vienne  |      |
|                           |                               |                                | 20                      | 0206                   | Grupowald                          | 60                      | Vyoppo         | 66              | Colleague        |                 |                 | Iscobwith          | Jori                   | lunn    |      |
| 📰 Start Page              |                               |                                | 20                      | 0250                   | Bichardcon                         | Datta                   | IVOIIIE        | 60              | Colleague        |                 |                 | Dee                | Man                    | Lynn    |      |
| 🆄 Contact Relationships   |                               |                                | 29                      | 9552                   | Richardson                         | Many                    |                | 60              | Colleague        |                 |                 | Dichardson         | Datty                  |         |      |
|                           |                               |                                | 20                      | 9333                   | Zharacki                           | Indry                   | Kau            | 00              | Employee         |                 |                 | Richardson         | Fatty                  |         |      |
|                           |                               |                                | 21                      | 9551                   | ZDaracki                           | Julie<br>Como Cront     | Nay            | 67              | Employee         |                 |                 | Zhavaski           | Some Grant             | Kau     |      |
|                           |                               |                                | 22                      | 9514                   | Dishardson                         | Some Grant              |                | 67              | Chaff            |                 |                 | ZDaracki           | Julie<br>Como Cront    | Kdy     |      |
|                           |                               |                                | 22                      | 9552                   | Richardson                         | Pally                   |                | 09              | Stati            |                 |                 | Dishandaran        | Some Grant             |         |      |
|                           |                               |                                | 24                      | 9514                   | 7                                  | Some Grant              |                | 00              | Organization     |                 |                 | Richardson         | Patty                  | 1       |      |
|                           |                               |                                | 22                      | 95/1                   | Dedman                             | Michalla                | 1.00           | 60              | Colleague        |                 |                 | Zweber             | Gran                   | Lee     |      |
|                           |                               |                                | 20                      | 9570                   | Keuman                             | Inchene                 | Lee<br>Dec Wen | 00              | Colleague        |                 |                 | Dedman             | Michalla               | 1.00    |      |
|                           |                               |                                | 20                      | 0270                   | Dedmart                            | Michalla                | kae wen        | 00              | Colleague        |                 |                 | Harren             | lanna                  | Dec Mar |      |
|                           |                               |                                | 20                      | 9370                   | Zwahan                             |                         | Lee            | 66              | Colleague        |                 |                 | rierzog            | <u>Jenna</u>           | Kae wen |      |
|                           |                               |                                | 39                      | 0272                   | Zweber                             | Dia Prothes             |                | /6              | Business         |                 |                 | Zuchar             | Gran                   |         |      |
|                           |                               |                                | 40                      | 9372                   |                                    | Big Brother             |                | 11              | business         |                 |                 | Zweber             | Greg                   |         |      |
|                           |                               |                                | 41                      | 9572                   | Lannus                             | Dig Brotner             |                | 89              | Organization     |                 |                 | Lazarus            | Patrica<br>Pie Parther |         |      |
|                           |                               |                                | 42                      | 9373                   | Lazarus                            | Patrica                 |                | 88              | Organization     |                 |                 | 14/1               | Big Brother            |         |      |
|                           |                               |                                | 43                      | 9374                   | Wilson                             | Picket                  |                | 1               | Husband          |                 |                 | wilson             | Mary                   |         |      |
|                           |                               |                                | 44                      | 9375                   | wilson                             | Mary                    |                | 2               | vvire<br>Science |                 |                 | <u>wilson</u>      | PICKET                 |         |      |
|                           |                               |                                | 45                      | 3944                   | Jones                              | Anna                    | Mary           | 69              | Friend           |                 |                 | Zallek             | Nancy                  | Taylor  |      |
|                           |                               |                                | 46                      | 9379                   | Zallek                             | Nancy                   | <u>faylor</u>  | 69              | Friend           |                 |                 | Jones              | Anna                   | Mary    |      |
|                           |                               |                                |                         |                        |                                    |                         |                |                 |                  |                 |                 |                    |                        |         |      |

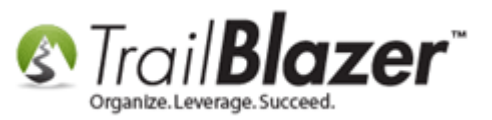

Click the red [x] at the top of the pop-up screen.

# Click the red [x] to delete the relationship.

| [44] Contact Rel | ation Cara            | _      | <b>X</b> |
|------------------|-----------------------|--------|----------|
| File - Edit -    |                       |        |          |
| Name:            | Mary Wilson           |        |          |
| He/she is:       | W Delete this record. |        | •        |
| Start Date:      |                       |        | <b>-</b> |
| End Date:        |                       |        |          |
| Note:            |                       |        |          |
|                  |                       |        |          |
|                  |                       | 🖗 Save | Cancel   |
|                  |                       |        |          |

Click **[OK]** to proceed with deleting the relationship.

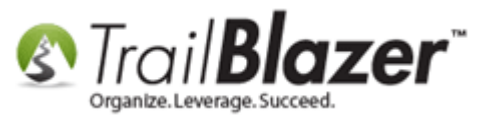

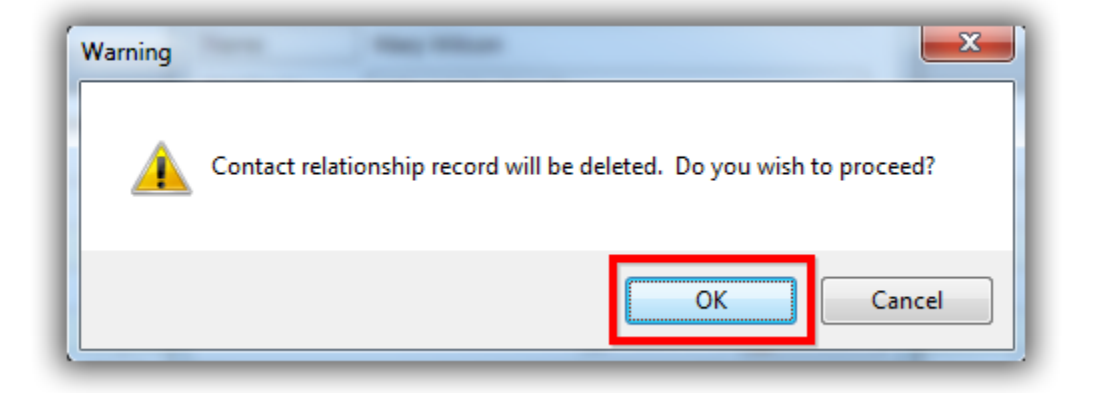

The relationship will be removed from the **Relationships List**. *My example is below where the total count dropped from 329 to 328.* 

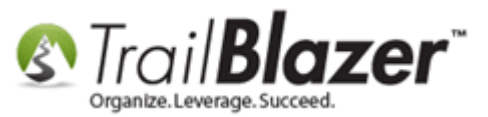

|      | 🛪 Search 🔈 Reset 👍 New 🔲 📾 🕒 🗖 👘 🗍 Eile x. Edit x. 🖗 Contact Relationshins                                                                                                    |                               |                        |                        |                         |         |                 |              |                 |                 |                            |                             |             |      |
|------|----------------------------------------------------------------------------------------------------|-------------------------------|------------------------|------------------------|-------------------------|---------|-----------------|--------------|-----------------|-----------------|----------------------------|-----------------------------|-------------|------|
|      | carc                                                                                                    | n 🍫 Keser   4                 |                        |                        | 🕑 🦛   the 🗤             |         | contact Kei     | auonsnips    |                 |                 |                            |                             |             |      |
|      |                                                                                                    |                               |                        |                        |                         |         |                 |              |                 |                 |                            |                             |             |      |
| Fav  | orites                                                                                                    | General Conta                 | act SQL                |                        |                         |         |                 |              |                 |                 |                            |                             |             |      |
|      |                                                                                                    |                               |                        |                        |                         |         |                 |              |                 |                 |                            |                             |             |      |
|      |                                                                                                    | Relation Type:                | □ Affiliater           | Organization           |                         |         |                 |              |                 |                 |                            |                             |             |      |
|      | Relation Type:<br>Affiliated Organization<br>Assistant Campaign Manager [of Organization]<br>Aunt [of Neice]<br>Board Member [of Organization]<br>Boyfriend [of Girlfriend]<br>The relationship is now gone. |                               |                        |                        |                         |         |                 |              |                 |                 |                            |                             |             |      |
| E S  | dit                                                                                                    | 🌐 Sort 🖽 Fo                   | rmat 👻 🧱 Wra           | p 🛛 🏝 Export 👌         | 🔋 Print 🛛 🌐 Pivot       | :       | /               |              |                 |                 |                            |                             |             |      |
| Cont | act Re                                                                                                    | elationships [ 32             | 8 records found        | ]                      |                         |         |                 |              |                 |                 |                            |                             |             |      |
|      | 7                                                                                                    | Contact<br>Relationship<br>ID | Left Side<br>ContactID | Left Side<br>Last Name | Left Side<br>First Name | мі      | Relation<br>Key | Description  | Date<br>Started | Date<br>Started | Right<br>Side Last<br>Name | Right<br>Side First<br>Name | MI          | Note |
|      | <b>V</b>                                                                                                    | 27                            | 9222                   | Jacobwith              | Lori                    | Lynn    | 66              | Colleague    |                 |                 | Grunewald                  | Jill                        | Yvonne      |      |
|      | <b>V</b>                                                                                                    | <u>28</u>                     | <u>9306</u>            | Grunewald              | Jill                    | Yvonne  | 66              | Colleague    |                 |                 | Jacobwith                  | <u>Lori</u>                 | <u>Lynn</u> |      |
|      | <b>V</b>                                                                                                    | <u>29</u>                     | <u>9352</u>            | Richardson             | Patty                   |         | 66              | Colleague    |                 |                 | Doe                        | Mary                        |             |      |
|      | <b>V</b>                                                                                                    | <u>30</u>                     | <u>9353</u>            | Doe                    | Map                     |         | 66              | Colleague    |                 |                 | Richardson                 | Patty                       |             |      |
|      | <b>V</b>                                                                                                    | 31                            | 9351                   | Zbaracki               |                         | Kay     | 68              | Employee     |                 |                 |                            | Some Grant                  |             |      |
|      | <b>V</b>                                                                                                    | 32                            | 9314                   |                        | Some Grant              |         | 67              | Employer     |                 |                 | Zbaracki                   | Julie                       | Кау         |      |
|      | <b>V</b>                                                                                                    | 33                            | 9352                   | Richardson             | Patty                   |         | 89              | Staff        |                 |                 |                            | Some Grant                  |             |      |
|      | <b>V</b>                                                                                                    | <u>34</u>                     | <u>9314</u>            |                        | Some Grant              |         | 88              | Organization |                 |                 | Richardson                 | Patty                       |             |      |
|      | <b>V</b>                                                                                                    | <u>35</u>                     | <u>9371</u>            | Zweber                 | Greg                    |         | 66              | Colleague    |                 |                 | Redman                     | Michelle                    | Lee         |      |
|      | <b>V</b>                                                                                                    | <u>36</u>                     | 9370                   | Redman                 | Michelle                | Lee     | 66              | Colleague    |                 |                 | Zweber                     | Greg                        |             |      |
|      |                                                                                                    | <u>37</u>                     | 9369                   | Herzog                 | Jenna                   | Rae Wen | 66              | Colleague    |                 |                 | Redman                     | Michelle                    | Lee         |      |
|      | <b>V</b>                                                                                                    | 38                            | 9370                   | Redman                 | Michelle                | Lee     | 66              | Colleague    |                 |                 | Herzog                     | Jenna                       | Rae Wen     |      |
|      |                                                                                                    | 39                            | 937                    | Zweber                 | Greg                    |         | 76              | Owner        |                 |                 |                            | Big Brother                 |             |      |
|      |                                                                                                    | 40                            | 372                    |                        | Big Brother             |         | 77              | Business     |                 |                 | Zweber                     | Greg                        |             |      |
|      |                                                                                                    | 41                            | 9372                   |                        | Big Brother             |         | 89              | Staff        |                 |                 | Lazarus                    | Patrica                     |             |      |
|      |                                                                                                    | 42                            | 9373                   | Lazarus                | Patrica                 |         | 88              | Organization |                 |                 |                            | Big Brother                 |             |      |
|      |                                                                                                    | 43                            | 9374                   | Wilson                 | Picket                  |         | 1               | Husband      |                 |                 | Wilson                     | Mary                        |             |      |
|      |                                                                                                    | 45                            | 3944                   | Jones                  | Anna                    | Mary    | 69              | Friend       |                 |                 | Zallek                     | Nancy                       | Taylor      |      |
|      |                                                                                                    | 46                            | 9379                   | Zallek                 | Nancy                   | Taylor  | 69              | Friend       |                 |                 | Jones                      | Anna                        | Mary        |      |
|      |                                                                                                    | 47                            | 29.40                  | labasan                | Inconcetto              | Disials | 2               | 14/66.0      |                 |                 | labasan                    | Proven                      | 14/000e     |      |

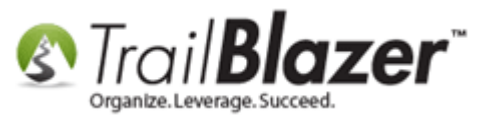

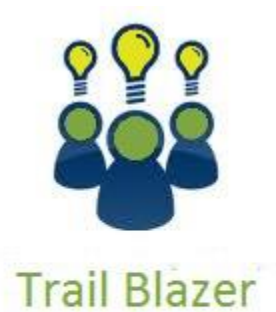

- YouTube Channel

- Knowledge Base Articles

- 3rd Party Resources

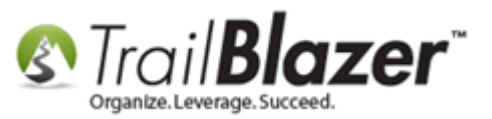

### **Related Resources**

Article: Linking Records through Relationships, Querying with Relationships, and How to Delete a Relationship
Article: Splitting 'Couples' into Separate Records En Masse using the Built-In Utility
Article: How to Split a Single Contact Record into a Duplicate Contact Record for Householding a Couple
Article: Managing Households – Creating, Deleting and Re-Creating
Article: Household Export
Video: Household – Drag n Drop
Video: Households – Delete and Recreate

# **Trail Blazer Live Support**

- **C** Phone: 1-866-909-8700
- Email: <a href="mailto:support@trailblz.com">support@trailblz.com</a>
- **Facebook:** <u>https://www.facebook.com/pages/Trail-Blazer-Software/64872951180</u>
- Twitter: <u>https://twitter.com/trailblazersoft</u>

\* As a policy we require that you have taken our intro training class before calling or emailing our live support team.

<u>*Click here*</u> to view our calendar for upcoming classes and events. Feel free to sign up other members on your team for the same training.

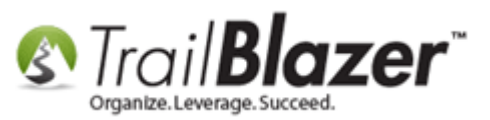

\* After registering you'll receive a confirmation email with the instructions for how to log into the <u>GoToMeeting</u> session where we host our live interactive trainings.

\* This service *is* included in your contract.